## How to Update your Empower Oarlock Firmware

Oarlocks can be updated with the following programs:

- 1) NK LiNK Logbook for Android (preferred method)
- 2) <u>NK LiNK Logbook for iOS</u> (preferred method)
- 3) <u>NK LiNK for Windows</u>
- 4) <u>NK LiNK for MAC</u>

 $\mathbf{N}\mathbf{K}$ 

Firmware 1.02 has the following change: Angle needed to detect a stroke goes from 6 degrees to 12 degrees. This will cut down on "phantom" strokes that might occur.

# How to Update your Oarlock – LiNK Logbook Android/iOS

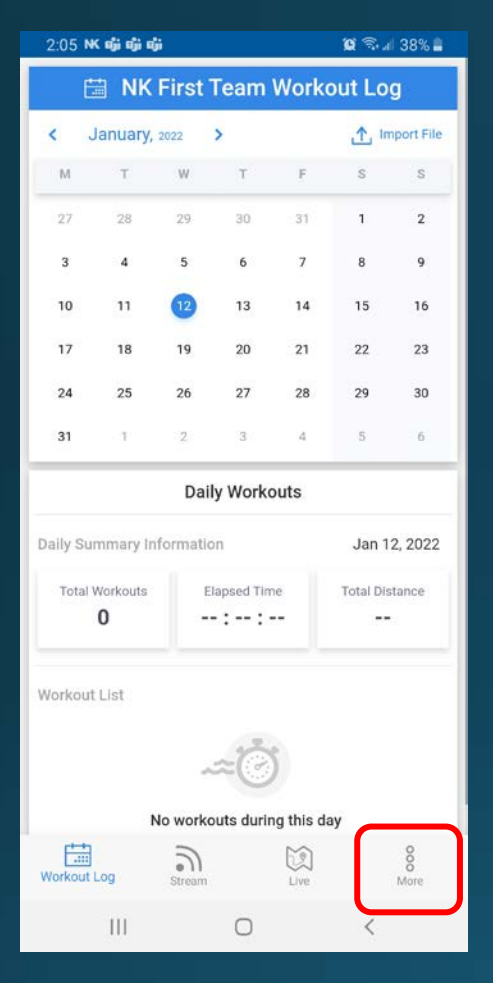

Open LiNK Logbook For Android. Select the More Tab.

Turn on your Oarlock (you do not have to put in "pairing mode". Select Firmware Update.

\*

P

8

60

r h

\$

----

Workput Log

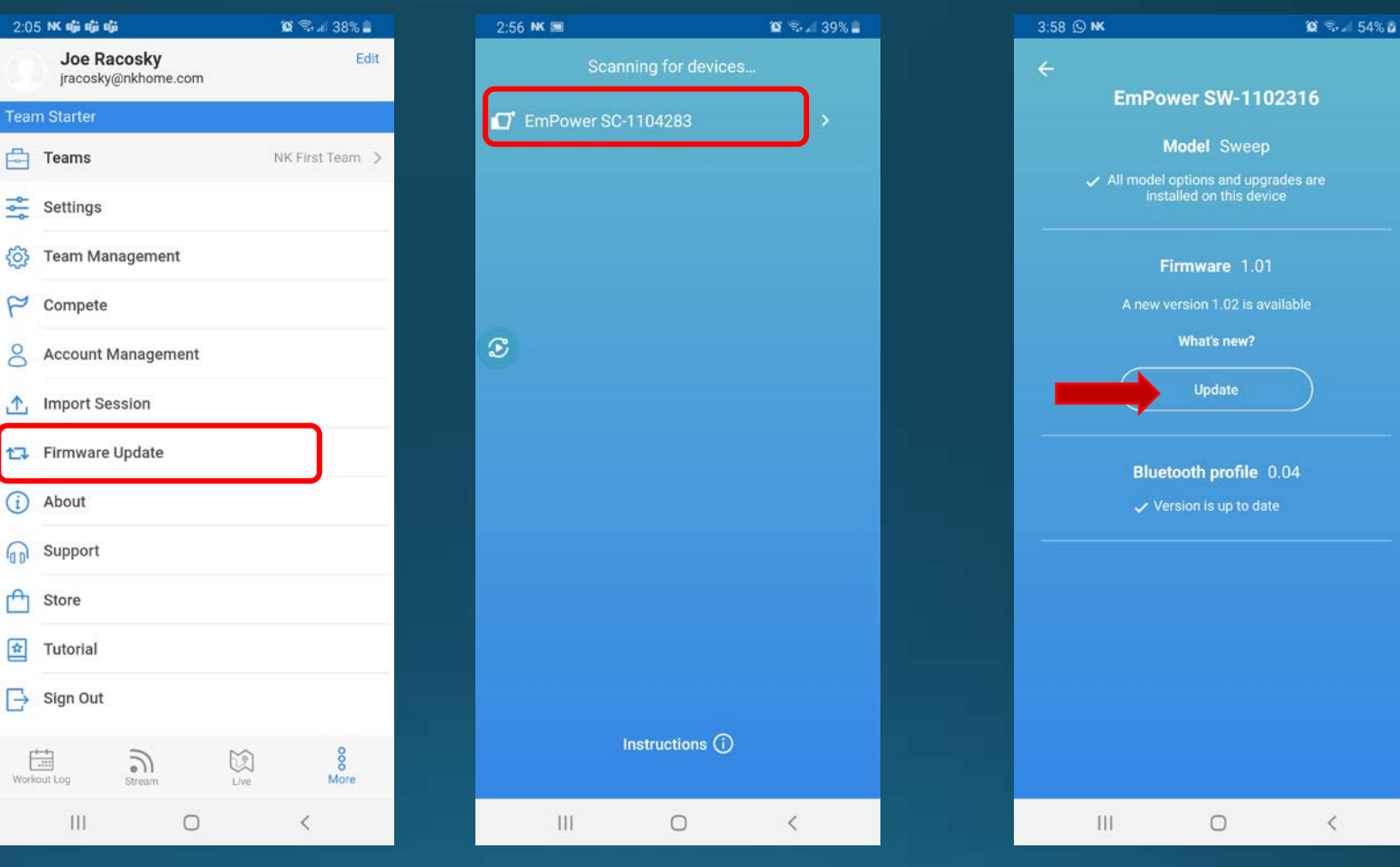

When your Oarlock appears, select it.

If there is a new firmware version, click Update to start the update.

2

## How to Update your Oarlock – LiNK Logbook Android/iOS

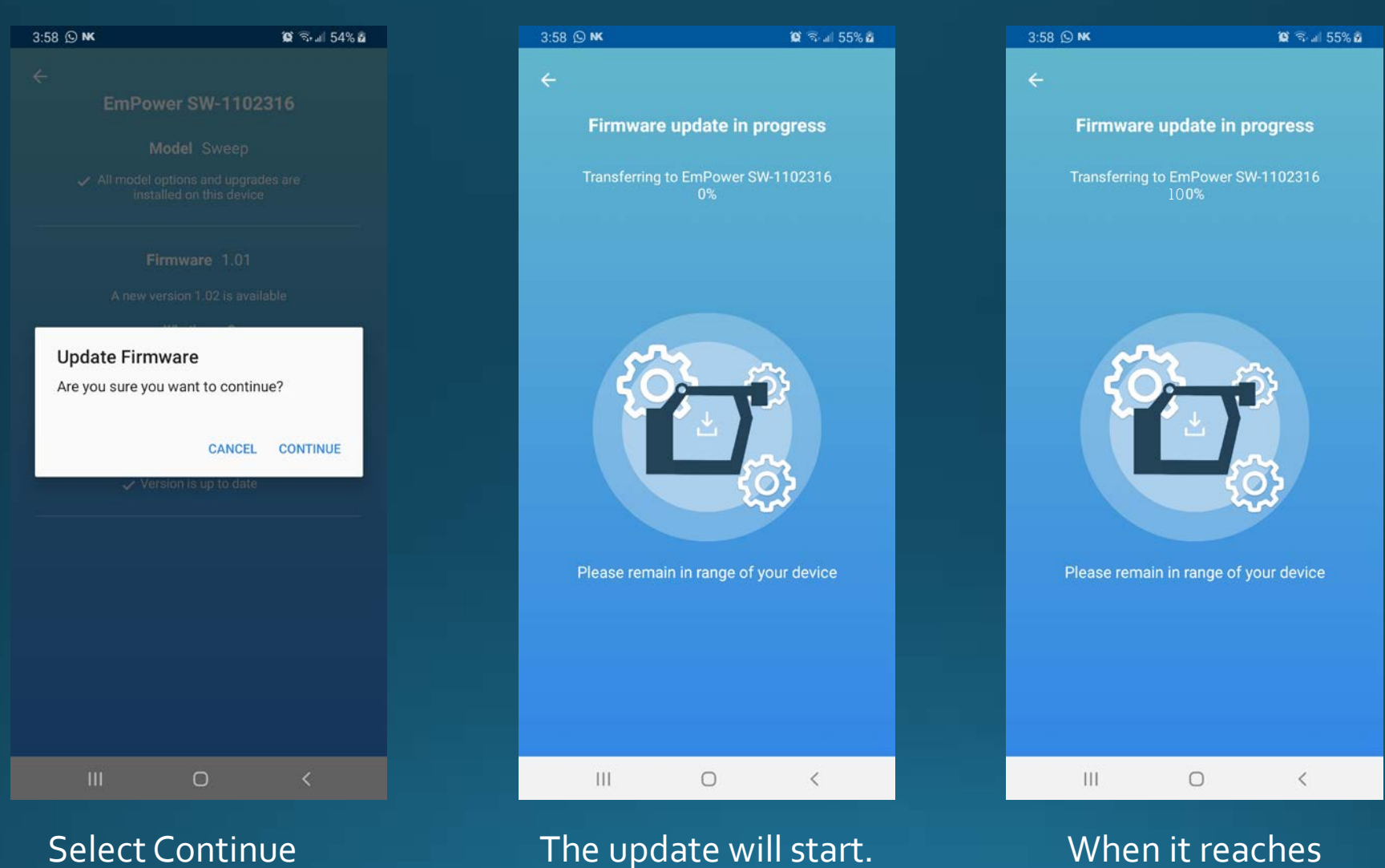

The update will start.When it reachesThe oarlock will flash100%, the update isgreen/red quicklycompleted.

3

### How to Update your Oarlock – LiNK for Windows

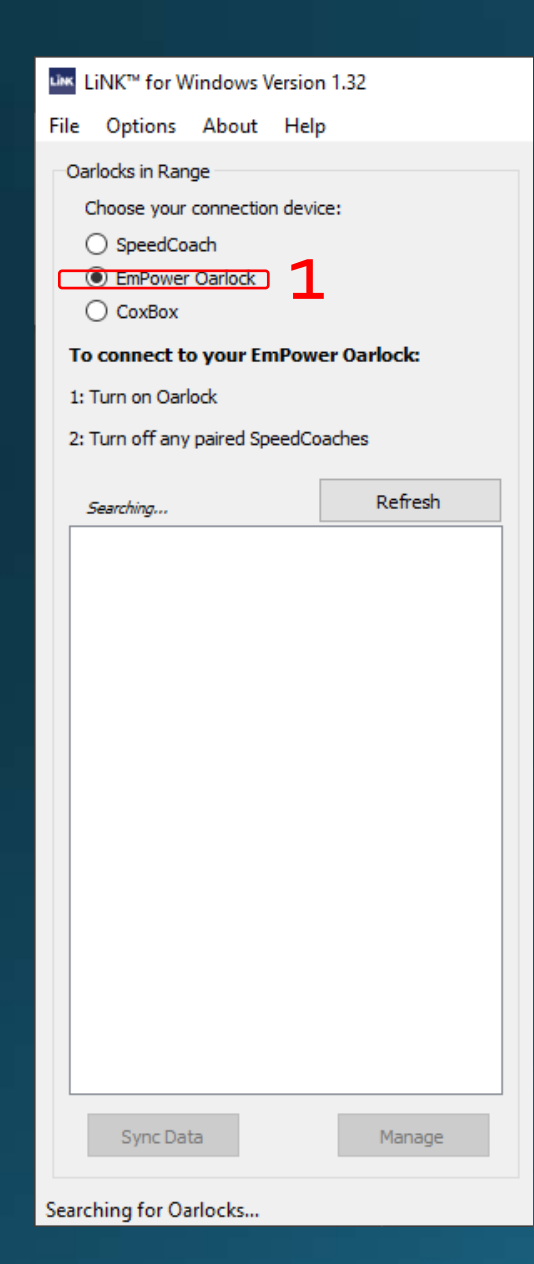

# Open (or download and install) LiNK for Windows and select the Oarlock radio box. Click on this link to download the latest firmware: <u>https://nksports.com/mwdownloads/download/link/id/269</u>

#### Windows protected your PC

Microsoft Defender SmartScreen prevented an unrecognized app from starting. Running this app might put your PC at risk. More info

#### Windows protected your PC

Microsoft Defender SmartScreen prevented an unrecognized app from starting. Running this app might put your PC at risk.

App: empoweroarlockfirmwareinstaller\_102.exe Publisher: Unknown publisher

### If you get this Windows security screen popping up, select More Info and then Run Anyway

×

Don't run

Don't run

 $\times$ 

# How to Update your Oarlock – LiNK for Windows

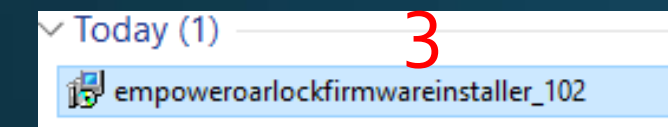

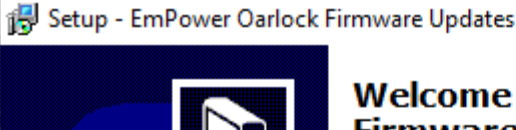

#### Welcome to the EmPower Oarlock Firmware Updates Setup Wizard

This will install  ${\sf EmPower}$  Oarlock Firmware Updates version 1.02 on your computer.

It is recommended that you close all other applications before continuing.

Click Next to continue, or Cancel to exit Setup.

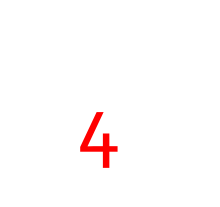

Next->

😽 Setup - EmPower Oarlock Firmware Updates

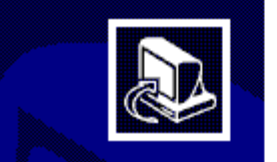

 $\times$ 

#### Completing the EmPower Oarlock Firmware Updates Setup Wizard

Setup has finished installing EmPower Oarlock Firmware Updates on your computer.

Click Finish to exit Setup.

- 3) Save the file to your computer and then open it.
- 4) Follow the prompts to complete the firmware download to your computer.

Finish

## How to Update your Oarlock – LiNK for Windows

| ormation    |
|-------------|
| wer SC-1103 |
|             |
| 1102475     |
| er: 1103425 |
|             |
| EmPower SC  |
| 6—          |
| Ч           |
|             |
|             |
|             |
|             |
|             |
| Firmware    |
|             |
|             |
| N           |
| N<br>D      |
| N<br>D      |
| N<br>D      |
| N<br>De     |
| N<br>D      |
| N4<br>D4    |
| N4<br>D4    |
|             |
|             |
|             |

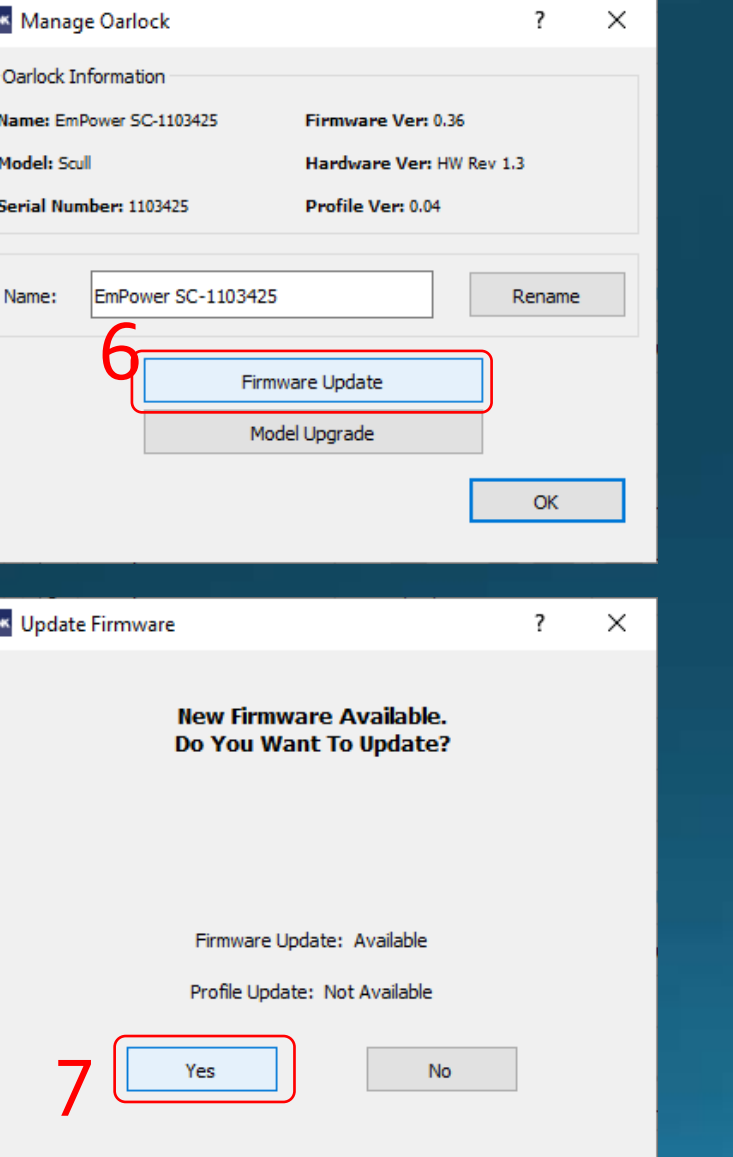

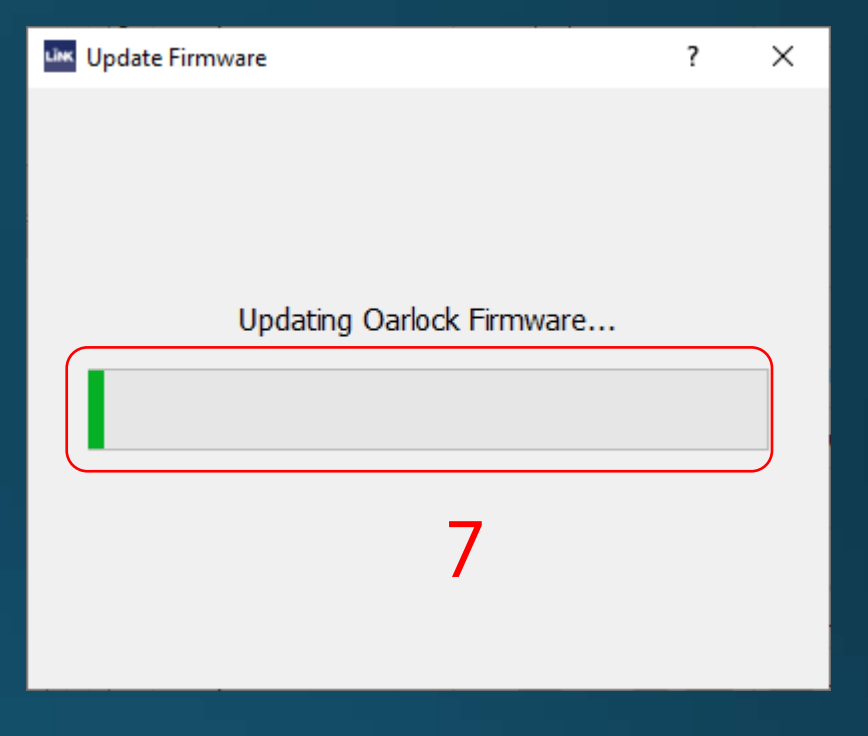

- 5) Turn on your Oarlock. When it appears, click on it to connect.
- 6) Go to Manage and then Firmware Update.
- 7) Click on Yes to begin update. Wait for the completion bar to finish.

Open up <u>LiNK for</u> OS/X.

+

-IMAC-CSR1.local X

LINKTM Options

Make sure EmPower Oarlock is selected at the top and oarlock is powered on.

Click on this link to download the ZIP file.

Searching for Oarlocks

| 0                                                       |       | LiNK™ for OS X   | Version 1.32     |                |                |
|---------------------------------------------------------|-------|------------------|------------------|----------------|----------------|
| peedCoaches in Range                                    | Saveo | Session Data     |                  |                |                |
| Choose your connection device:                          |       | SpeedCoach Name  | Date/Time        | Workout Name   | Total Distance |
| SpeedCoach                                              | 1     | SpdCoach 2398162 | 01/24/20 03:48pm | JustGo-0M      | 0.0 m          |
| To connect to your SpeedCoach:<br>I: Turn on SpeedCoach | 2     | SpdCoach 2398162 | 01/21/20 11:09am | JustGo-0M      | 0.0 m          |
|                                                         | 3     | SpdCoach 2398162 | 01/21/20 11:07am | JustGo-0.000KM | 0.000 km       |
|                                                         | 4     | SpdCoach 2398162 | 01/20/20 10:22am | JustGo-0M      | 0.0 m          |
| 2: Select the "Data LINK" menu option                   | 5     | SpdCoach 2398162 | 01/20/20 10:11am | JustGo-0M      | 0.0 m          |
| Refresh                                                 | 6     | SpdCoach 2398162 | 01/02/20 11:37am | JustGo-0M      | 0.0 m          |
|                                                         | 7     | SpdCoach 2398162 | 01/02/20 11:37am | JustGo-0M      | 0.0 m          |
|                                                         | 8     | SpdCoach 2398162 | 01/02/20 11:34am | JustGo-26M     | 26.3 m         |
|                                                         | 9     | SpdCoach 2441110 | 12/12/19 05:16pm | JustGo-0M      | 0.0 m          |
|                                                         | 10    | SpdCoach 2233227 | 09/13/19 09:33am | JustGo-0M      | 0.0 m          |
|                                                         | 11    | SpdCoach 2233227 | 09/13/19 09:03am | JustGo-0M      | 0.0 m          |
|                                                         | 12    | SpdCoach 2441110 | 08/12/19 10:37am | JustGo-6672M   | 6672.5 m       |
|                                                         | 13    | SpdCoach 2441110 | 07/26/19 09:13am | JustGo-223M    | 223.5 m        |
|                                                         | 14    | SpdCoach 2441110 | 07/26/19 09:12am | JustGo-80M     | 80.3 m         |
|                                                         | 15    | SpdCoach 2441110 | 07/26/19 09:10am | JustGo-123M    | 123.8 m        |
|                                                         | 16    | SpdCoach 2441110 | 07/26/19 09:09am | JustGo-89M     | 89.8 m         |
|                                                         | 17    | SpdCoach 2441110 | 07/26/19 08:16am | JustGo-47M     | 47.4 m         |
|                                                         |       |                  | 1011             | nuo oo n       | <b>F</b>       |

Free license (non-o

**H** 23 🗸

😁 🖵 🚸

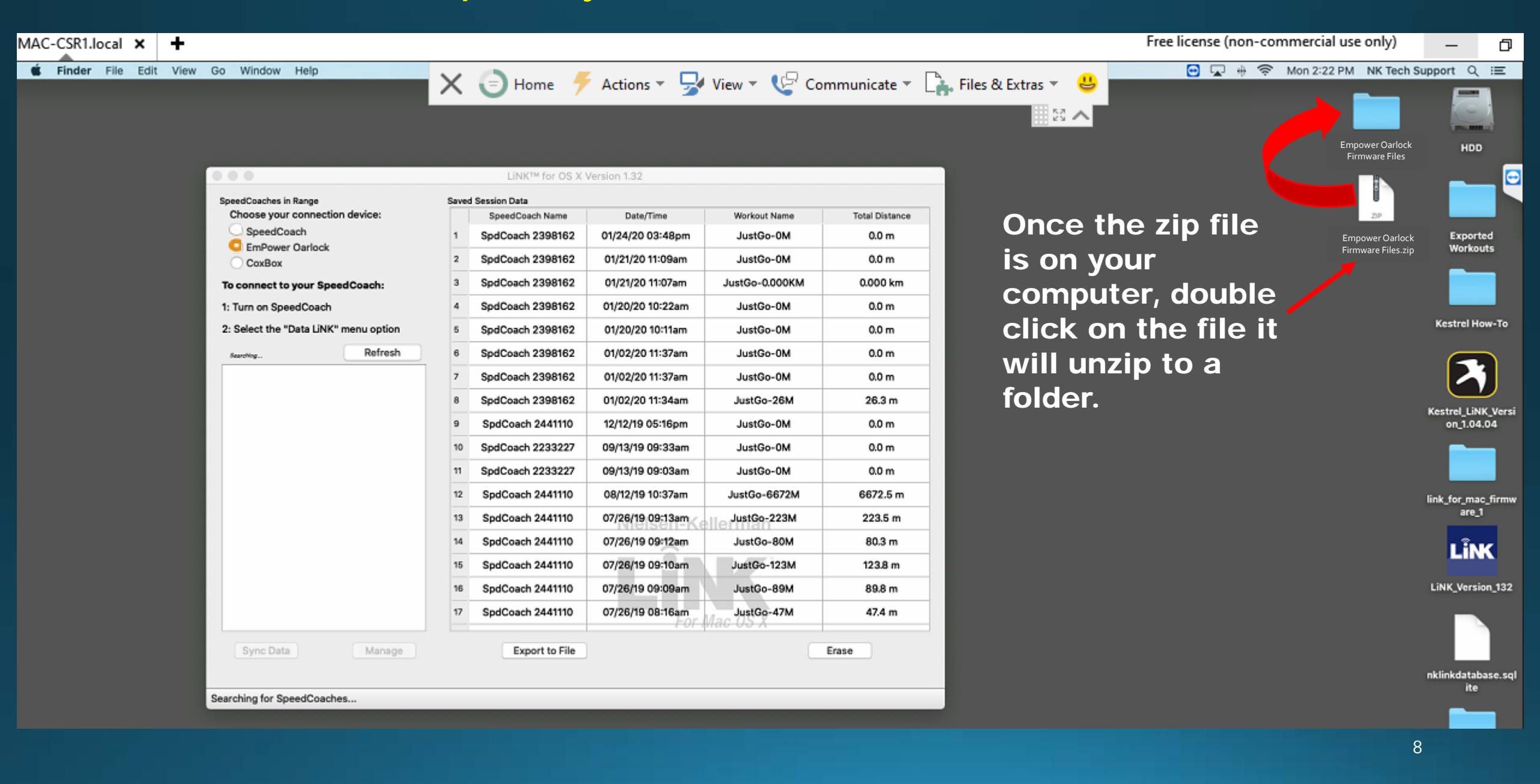

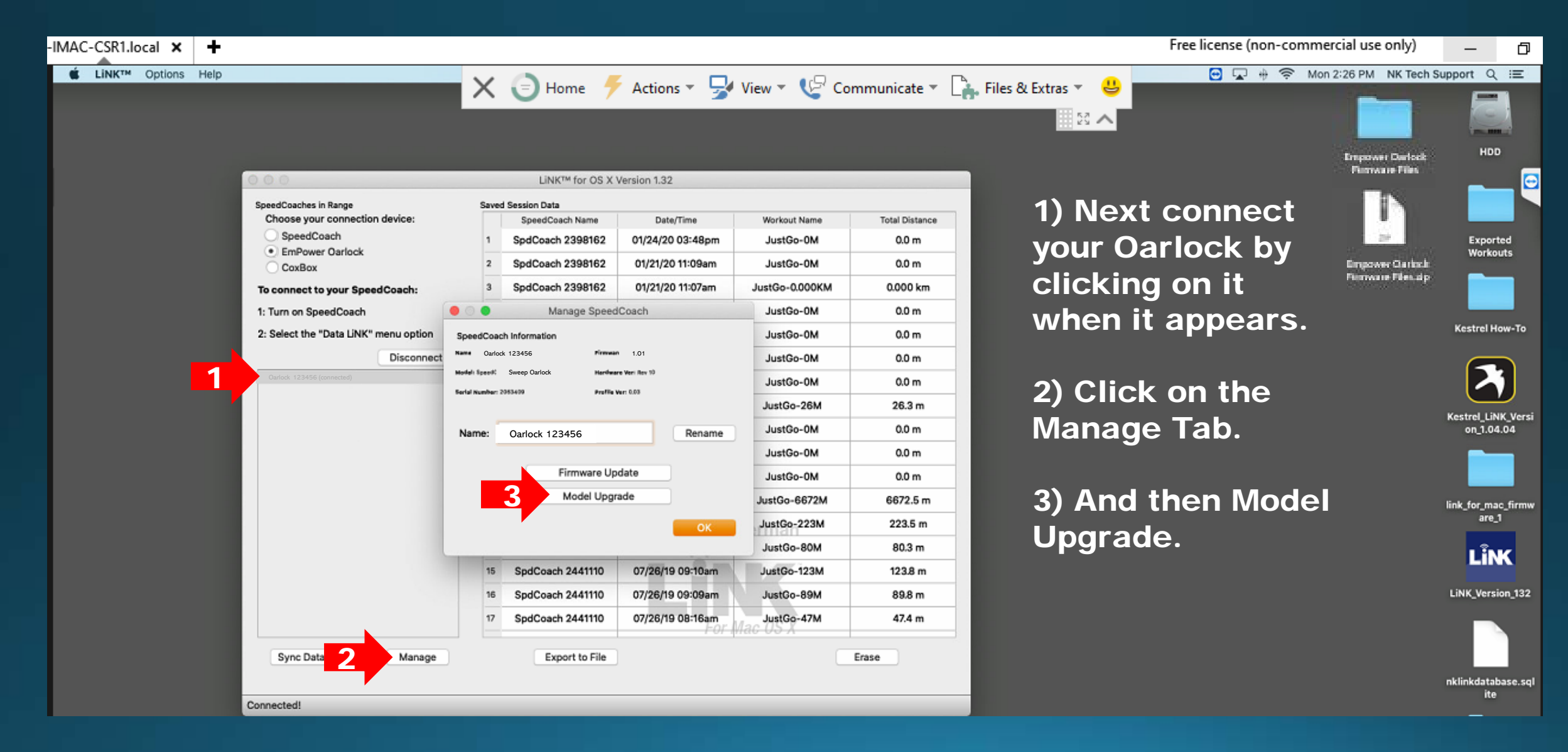

🗙 🕞 Home 🛛 🗲 Actions 👻 🚽 View 👻 🕼 Communicate 👻 🏊 Files & Extras 👻 😃 53 **^** LINK<sup>™</sup> for OS X Version 1.32 SpeedCoaches in Range Saved Session Data Choose your connection device: SpeedCoach Name Date/Time Workout Name **Total Distance** SpeedCoach SpdCoach 2398162 01/24/20 03:48pm JustGo-0M 0.0 m EmPower Oarlock SpdCoach 2398162 01/21/20 11:09am JustGo-0M 0.0 m CoxBox SpdCoach 2398162 01/21/20 11:07am JustGo-0.000KM 0.000 km To connect to your SpeedCoach: Manage SpeedCoach JustGo-0M 0.0 m 1: Turn on SpeedCoach 2: Select the "Data LINK" menu option Q Search SpeedCoach Version 2-2... C Disconnect Scull\_102.upg Hede Favorites Exported Workputs Sweep 102.0pg Kestrel How-To 8 Recents Kestrel LINK ...sion 1.04.04 link for mac firmware 1 A Applications Na Desktop FI Documents Empower Oarlock Firmware Files Downloads I SpeedCoach ...pdate Files.zip Locations HDD Network Media Music Real Photos - Movies Tarre Sync Data Manage New Folder Cancel

A file folder window will appear. Select the folder saved on your computer. Then select Scull or Sweep, depending on the model. Click Open after selecting it.

Fre

Click Yes when the firmware box appears and wait for it to finish.

### IF YOU NEED ADDITIONAL HELP, PLEASE CONTACT US AT <u>TECHSUPPORT@NKHOME.COM</u>